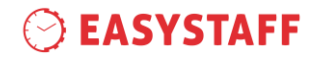

## EasyInternship – Guida allo studente

Gentile Studente,

in questa guida vengono descritte le procedure che permetteranno, attraverso il sistema informatico EasyInternship, la visualizzazione delle presenze ai tirocini, dei prossimi turni e qualora fosse già abilitato, all'inserimento delle prestazioni TPV.

EasyInternship è un sistema informatico basato su tecnologia web, il quale non richiede installazione di alcun software sul PC utilizzato.

In seguito spiegheremo nel dettaglio le procedure a te riservate dal sistema informatico EasyInternship.

#### Indice degli argomenti trattati

| Come effettuare il primo accesso al sistema? | 2 |
|----------------------------------------------|---|
| Homepage                                     | 3 |
| I Tuoi Desiderata                            | 4 |
| Presenze                                     | 5 |
| Prossimi turni                               | 6 |
| Prestazioni TPV                              | 7 |
| Questionari fine tirocinio                   | 9 |
|                                              |   |

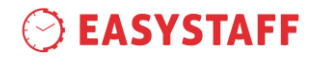

## Come effettuare il primo accesso al sistema?

L'accesso al sistema informatico EasyInternship può essere effettuato tramite browser web (Mozilla Firefox, Google Chrome e Safari) dal seguente link:

| https://orari.unit                                                                  | ts.it/EasyAcademy/                                                                               |
|-------------------------------------------------------------------------------------|--------------------------------------------------------------------------------------------------|
| Il link La porterà al portale di autenticazione, da cui informatico EasyInternship. | avrà la possibilità di accedere all'interno del sistema                                          |
|                                                                                     | EasyAcademy<br>la suite informatica per le università                                            |
| Accedi alle pagine pubbliche:                                                       | Accedi al sistema di gestione:                                                                   |
| Vai alla pagina pubblica di EasyRoom                                                | Autenticazione di Ateneo         Autenticazione locale         Autenticazione locale         cod |

Successivamente all'inserimento delle credenziali, il sistema La indirizzerà ad una schermata intermedia, nella quale visualizzerà tutti i moduli della suite EasyAcademy per i quali avrà la possibilità d'accesso. In questo caso, avrà la possibilità di accedere al modulo EasyInternship cliccando sul link "EasyInternship".

|                                                                                                    | EasyAcademy<br>la suite informatica per le università                                                 |
|----------------------------------------------------------------------------------------------------|----------------------------------------------------------------------------------------------------|
| Benvenuto in EasyAcademy                                                                                                    | Seleziona il modulo al quale vuoi accedere                                                            |
| Benvenuto TEST EASYSTAFF,<br>hai avuto accesso alla suite EasyAcademy, potrai accedere                                                                                                    | Prario lezioni EasyCourse                                                                             |
| al modulo di tuo interesse cliccando su una delle voci che<br>compaiono sulla parte destra di questa pagina.<br>Ti ringraziamo per la tua collaborazione e ti auguriamo un<br>buon lavoro. | EasyInternship EasyInternship                                                                         |
|                                                                                                    | Dati Personali       Cliccare sulla voce         "EasyInternship" per accedere al modulo         Esci |

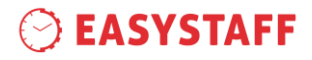

## Homepage

A seguito dell'accesso al sistema informatico EasyInternship, ti verrà proposto nella homepage la seguente schermata.

| Q 23/24                                                | EASY UIN  | ITERNSHIP                                  |                                   | A 📕                                       |
|--------------------------------------------------------|-----------|--------------------------------------------|-----------------------------------|-------------------------------------------|
| Presenze Prossimi turni Prestazioni TPV                |           |                                            |                                   |                                           |
| Le tue prestazioni<br>Elenco completo →                |           | I tuoi prossimi turni<br>Elenco completo → |                                   |                                           |
| Prestazione TPV                                        | contatori | Inizio                                     | Fine                              | Tirocinio - Sede                          |
| Biopsia                                                | 13        | giovedî 02 novembre<br>2023 15:00          | giovedi 02 novembre<br>2023 19:00 | Chirurgia Orale -<br>Odontoiatria Trieste |
| Estrazioni dentarie                                    | 0         | martedî 07 novembre<br>2023 09:00          | martedi 07 novembre<br>2023 15:00 | Conservativa 1 -<br>Odontoiatria Trieste  |
| Interventi comprendenti lembo e sutura                 | 0         | giovedì 09 novembre<br>2023 07:00          | giovedì 09 novembre<br>2023 12:00 | Conservativa 2 -<br>Odontoiatria Trieste  |
| presta spazio                                          | 03        |                                            |                                   |                                           |
| Prestazione SPlendida                                  | 0 345     |                                            |                                   |                                           |
| Protesi rimovibile arcata edentula parziale o completa | 03        |                                            |                                   |                                           |

L'homepage sarà composta da varie piastrelle utile per la visualizzazione dei contatori inerenti alle tue prestazioni TPV, delle ore delle varie discipline, delle tue abilitazioni e dei tuoi prossimi turni organizzati dalla Segreteria.

All'interno della piastrella inerente alle ore svolte delle varie discipline, sarà presente anche un contatore generale che conteggerà tutte le tue ore svolte.

| Disciplina             | Ore                |
|------------------------|--------------------|
| Ore TPV                | <u>57.5</u><br>600 |
| Chirurgia orale        | <u>18</u><br>40    |
| Disciplina Splendida 2 | <u>39.5</u><br>33  |

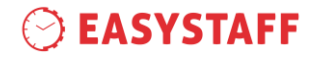

### I Tuoi Desiderata

Il livello **I Tuoi Desiderata** ti consente di visualizzare e compilare le informazioni richieste dalla Segreteria didattica; queste informazioni saranno utili per elaborare i turni dei tuoi tirocini.

| I Tuoi Desiderata            |                                                                                                    |
|------------------------------|----------------------------------------------------------------------------------------------------|
| Home<br>•<br>Indisponibilità | Benvenuto!<br>In questa pagina potrai inserire le informazioni richieste dall'Ateneo in merito ai tirocini che dovrai svolgere durante l'anno<br>accademico. |
|                              | Indisponibilità                                                                                                    |
|                              | <b>C</b>                                                                                                    |
|                              |                                                                                                    |

L'unica informazione richiesta dalla Segreteria per quanto riguarda i tuoi tirocini è l'inserimento di eventuali giorni di tua indisponibilità, ossia giorni per cui non ti è possibile svolgere i turni di tirocinio.

Cliccando sull'icona 😌 sarete indirizzati alla compilazione delle informazioni relative.

| Tuoi Desiderata |                                     |   |
|-----------------|-------------------------------------|---|
| Home<br>•       | 01/02/2025 Tutto il giorno V Tesi V | Û |
| Indisponibilità | 🛨 Aggiungi giorno indisponibilità   |   |
|                 | Nessuna indisponibilita             |   |
|                 | Salva                               |   |
|                 |                                     |   |

Sarà necessario semplicemente cliccare sul link "Aggiungi giorno di indisponibilità" e indicare nei vari campi la data di indisponibilità, le varie fasce di indisponibilità (tutto il giorno, solo mattina, solo pomeriggio) e la causale di tale indisponibilità.

Per quanto riguarda la causale "Visite mediche" o "Altro", sarà possibile inserire un massimo di 4 giorni per ogni bimestre.

Cliccando sul pulsante "Salva", l'informazione verrà correttamente salvata a sistema e sarà visibile alla Segreteria.

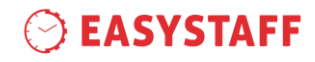

#### Presenze

#### Il livello **Presenze studenti** consente di visualizzare l'elenco completo di tutte le tue presenze.

| Tirocinio 🏌    | Sede 🏌                  | Turno ↓                     | Durata        | Stato    | Discipline |  |
|----------------|-------------------------|-----------------------------|---------------|----------|------------|--|
| Conservativa 2 | Odontoiatria<br>Trieste | lunedì 27<br>novembre 2023  | 08:00 - 14:00 | Presente | Gestisci   |  |
| Conservativa 2 | Odontoiatria<br>Trieste | venerdì 24<br>novembre 2023 |               | Assente  | Gestisci   |  |
| Protesi        | Odontoiatria<br>Trieste | giovedì 23<br>novembre 2023 | 08:00 - 12:00 | Presente | Gestisci   |  |

Le informazioni presenti all'interno di questo livello saranno le seguenti:

- Tirocinio: indicazione sul tirocinio svolto nella giornata odierna;
- Sede: indicazione sulla Sede dove verrà svolto il tirocinio;
- Turno: indicazione sulla giornata specifica del turno;
- <u>Durata</u>: indicazione sulla durata di presenza al turno. Di default sarà corrispondente alla durata del turno stesso;
- Stato: indicazione sul tuo stato di presenza/assenza . Le opzioni potranno essere le seguenti:

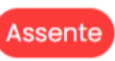

Nel seguente caso risulterai assente al turno

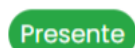

Nel seguente caso risulterai presente per tutta la durata del turno.

Nel seguente caso risulterai presente ma non all'intera durata del turno (turno "partizionato")

 <u>Discipline</u>: tramite il pulsante "Gestisci" saranno visibili le eventuali discipline e le ore svolte durante il turno.

Per visualizzare le tue presenze nelle giornate passate, potrai usufruire del filtro di ricerca presente in alto sulla schermata.

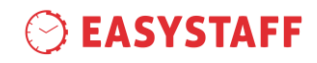

# Prossimi turni

#### Il livello Turni consente di visualizzare l'elenco completo di tutti i tuoi turni di tirocinio.

| Inizio 1                       | Fine 1                         | Durata 🇘 | Tirocinio       | Sede                 |          |
|--------------------------------|--------------------------------|----------|-----------------|----------------------|----------|
| giovedì 02 novembre 2023 15:00 | giovedì 02 novembre 2023 19:00 | 4 h 0 m  | Chirurgia Orale | Odontoiatria Trieste | <b>*</b> |
| martedì 07 novembre 2023 09:00 | martedì 07 novembre 2023 15:00 | 6 h 0 m  | Conservativa 1  | Odontoiatria Trieste | \$       |
| giovedì 09 novembre 2023 07:00 | giovedì 09 novembre 2023 12:00 | 5 h 0 m  | Conservativa 2  | Odontoiatria Trieste | <b>‡</b> |

Le informazioni presenti all'interno di questo livello saranno le seguenti:

- Inizio: indicazione sul giorno e orario relativo all'inizio del turno;
- Fine: indicazione sul giorno e orario relativo alla fine del turno;
- Durata: indicazione in ore e minuti della durata effettiva del turno;
- <u>Tirocinio</u>: indicazione sul tirocinio al quale è collegato il turno.
- <u>Sede</u>: indicazione sulla sede dove si svolgerà il turno.

Per ogni turno sarà presente un'icona  $\stackrel{\textcircled{}}{\Leftrightarrow}$  se si tratta di un turno diurno; mentre la riga sarà evidenziata in colore grigio e sarà presente l'icona  $\bigcirc$  se si tratta di un turno notturno.

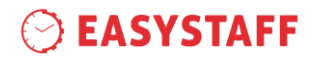

# Prestazioni TPV

Il livello **Prestazioni TPV** consente, in caso di possesso di tutte le abilitazioni, di visualizzare e caricare a sistema tutte le richieste di prestazioni TPV svolte durante i turni di tirocinio.

| Prestazione 1                          | Tirocinio Ҭ     | Tutor didattico  🎚 | orario † <del>,</del> | Voto        |   |
|----------------------------------------|-----------------|--------------------|-----------------------|-------------|---|
| Terapia Parodontale di Supporto        | Pedodonzia      | Finos Livio        | 11:56 04/03/2024      | Approvata   |   |
| Restauri Indiretti                     | Patologia Orale | Migliardi Mauro    | 12:00 04/03/2024      | Da valutare | Û |
| Estrazioni dentarie                    | Chirurgia Orale | Finos Livio        | 10:58 29/03/2024      | Approvata   |   |
| Restauri Diretti                       | Endodonzia      | Migliardi Mauro    | 12:00 23/01/2025      | Approvata   |   |
| Interventi comprendenti lembo e sutura | Conservativa 2  | Migliardi Mauro    | 12:00 23/01/2025      | Da valutare | Û |
| Restauri Diretti                       | Chirurgia Orale | Finos Livio        | 07:00 28/01/2025      | Rifiutata   |   |
| Restauri Diretti                       | Conservativa 1  | Finos Livio        | 07:45 28/01/2025      | Approvata   |   |
| Interventi comprendenti lembo e sutura | Conservativa 1  | Finos Livio        | 08:55 28/01/2025      | Rifiutata   |   |
| Restauri Diretti                       | Conservativa 1  | Finos Livio        | 10:00 28/01/2025      | Da valutare | Û |
|                                        |                 |                    |                       |             |   |

Le informazioni presenti all'interno di questo livello saranno le seguenti:

- Prestazione TPV: indicazione sulla prestazione TPV da te svolta nella giornata specifica;
- <u>Tirocinio</u>: indicazione sul tirocinio al quale è collegata la prestazione TPV;
- Tutor didattico: indicazione sul tutor che ti ha seguito durante lo svolgimento della prestazione TPV;
- <u>Orario</u>: indicazione sulla giornata e orario specifico nel quale è stata svolta la prestazione TPV.
- <u>Voto</u>: indicazione dello stato di valutazione della prestazione TPV:
  - Scaduta: richiesta di una valutazione di prestazione TPV scaduta in quanto non gestita correttamente dal tutor didattico;
  - Da valutare: la richiesta di prestazione TPV è stata da te correttamente inserita e deve essere ancora gestita dal tutor didattico;
  - > <u>Approvata</u>: la richiesta di prestazione TPV è stata approvata dal tutor didattico;
  - <u>Rifiutata</u>: la richiesta di prestazione TPV è stata rifiutata dal tutor didattico;

Attraverso il pulsante "Crea", avrai la possibilità di inserire a sistema le eventuali prestazioni TPV svolte durante il turno di tirocinio.

# **⊘** EASYSTAFF

| Prestazione TPV |               |   |
|-----------------|---------------|---|
|                 |               | Ŧ |
| Tirocinio       |               |   |
|                 |               | * |
| Tutor didattico |               |   |
|                 |               | Ŧ |
| Data            |               |   |
| 02/11/2023      |               |   |
| Orario          |               |   |
|                 |               | C |
|                 | Indietro Crea |   |

Nel form proposto dal sistema, potrai inserire le informazioni inerenti alla prestazione TPV svolta, il tirocinio collegato, il tutor didattico di riferimento e l'orario.

Sarà possibile inserire le prestazioni TPV **solo e esclusivamente per la giornata stessa;** è importante, dunque, a fine turno ricordarsi di gestire puntualmente queste richieste.

Cliccando successivamente sul pulsante "Crea", il sistema avviserà tramite mail il tutor di riferimento.

La modifica di tale prestazione sarà possibile tramite l'icona 🤷 entro la giornata stessa.

Ogni richiesta di prestazione TPV dovrà essere confermata dal tutor di riferimento, il quale potrà semplicemente approva o rifiutare il tuo inserimento.

Inoltre, da questo livello, avrai la possibilità anche di visualizzare i conteggi inerenti alle tue prestazioni TPV. Cliccando sulla voce "Conteggio prestazioni", potrai visualizzare l'elenco di tutte le prestazioni TPV previste e i relativi contatori.

Avrai la possibilità di inserire un numero limitato di prestazioni TPV; il riferimento sarà il denominatore presente nei contatori.

| Conteggio prestazioni |                                                        |                |
|-----------------------|--------------------------------------------------------|----------------|
|                       | Prestazione                                            |                |
|                       | Biopsia                                                | 1/3            |
|                       | Estrazioni dentarie                                    | 0              |
|                       | Interventi comprendenti lembo e sutura                 | 110            |
|                       | presta spazio                                          | 03             |
|                       | Prestazione SPlendida                                  | 0 345          |
|                       | Protesi rimovibile arcata edentula parziale o completa | 03             |
|                       | Restauri Diretti                                       | <u>0</u><br>25 |
|                       | Restauri Indiretti                                     | 0<br>5         |
|                       | Terapia Ortognatodontica                               | 05             |

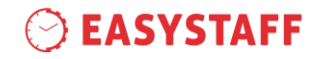

### Questionari fine tirocinio

Il livello **Sondaggi** consente, a conclusione dei tuoi turni di tirocinio, di visualizzare e compilare a sistema i questionari di valutazione dei Tutor, che ti hanno seguito durante i turni di tirocinio.

I questionari svolti attraverso questo software sono totalmente anonimi.

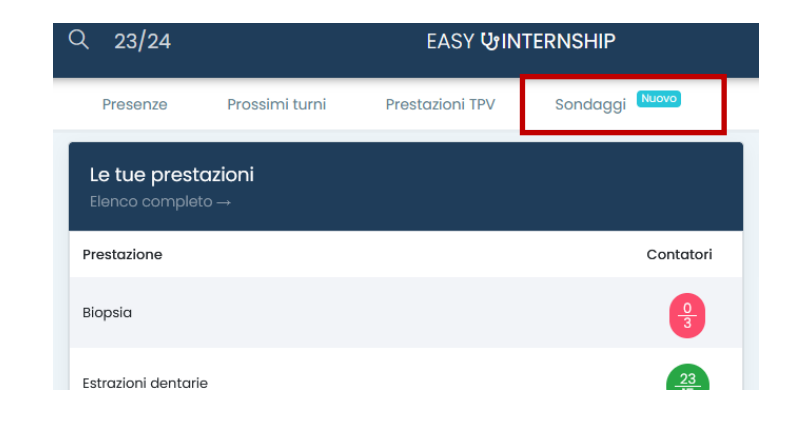

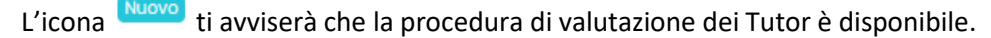

Cliccando sul pulsante "Crea" che ritroverai all'interno del livello, il sistema ti permetterà di scegliere da un menù a tendina le seguenti informazioni:

| Q 2  | 3/24          |               |               | EAS            | Y &INTERNSHIP |   | ይ 🗚 |  |
|------|---------------|---------------|---------------|----------------|---------------|---|-----|--|
| Pres | senze Prossim | i turni Presl | tazioni TPV S | Sondaggi Nuovo |               |   |     |  |
|      |               |               |               |                | Tirocinio     |   |     |  |
|      |               |               |               |                |               |   |     |  |
|      |               |               |               |                |               |   |     |  |
|      |               |               |               |                | Tutor         |   |     |  |
|      |               |               |               |                |               | Ŧ |     |  |

- Tirocinio: ambulatorio in cui è stato svolto l'ultima rotazione di tirocinio;
- <u>Tutor</u>: Tutor clinico che ti ha seguito durante l'ultima rotazione di tirocinio.

A seguito, il sistema ti proporrà il questionario di valutazione del Tutor clinico che ti ha seguito durante l'ultimo turno eseguito. Tutti i passaggi dovranno essere correttamente valutati con un punteggio da 1 a 5. Sono presenti inoltre anche due domande aperte (facoltative) che ti permetteranno di aggiungere ulteriori opinioni sul processo di tirocinio o sul Tutor specifico.

# **⊘** EASYSTAFF

#### Valutazione Tutor Clinici - Marzo/Aprile

| Capacità didattica (chiarezza) del tutor quando illustra l'esecuzione delle procedure (da 1 a 5)                             |               |
|----------------------------------------------------------------------------------------------------|---------------|
|                                                                                                    | $\hat{}$      |
| Disponibilità del tutor a spiegare ciò che nell'ambito della procedura non risulta chiaro allo studente                      | (da 1 a 5)    |
|                                                                                                    | $\hat{}$      |
| Disponibilità del tutor ad aiutare e correggere lo studente durante la procedura (da 1 a 5)                                  |               |
|                                                                                                    | $\sim$        |
| Capacità del tutor di sviluppare interesse da parte dello studente per le procedure (da 1 a 5)                               |               |
|                                                                                                    | $\sim$        |
| Corrispondenza tra ciò che viene insegnato durante il tirocinio e quanto viene insegnato nell'ambito<br>frontali (da 1 a 5)  | delle lezioni |
|                                                                                                    | $\sim$        |
| Grado di soddisfazione complessiva del tutor (da 1 a 5)                                                                      |               |
|                                                                                                    | $\hat{}$      |
| Quell concessors a compatenza devenhara conces ampliata a la inserita del tutor por repubric più a                           | ffiance il    |
| quali conoscenze e competenze dovrebbero essere ampliate e/o insente dal tutor per rendere più e<br>tirocinio? (facoltativa) | inicace li    |

Ulteriori commenti o informazioni da parte dello studente (facoltativa)